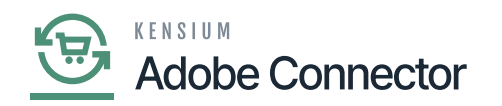

## **Mandatory Fields in Product Schema**

Here will be some [Mandatory Field] which are system reserved in the Product Schema. To access the Mandatory Field which you can't uncheck click on [Action] and select the [True] option as shown below:

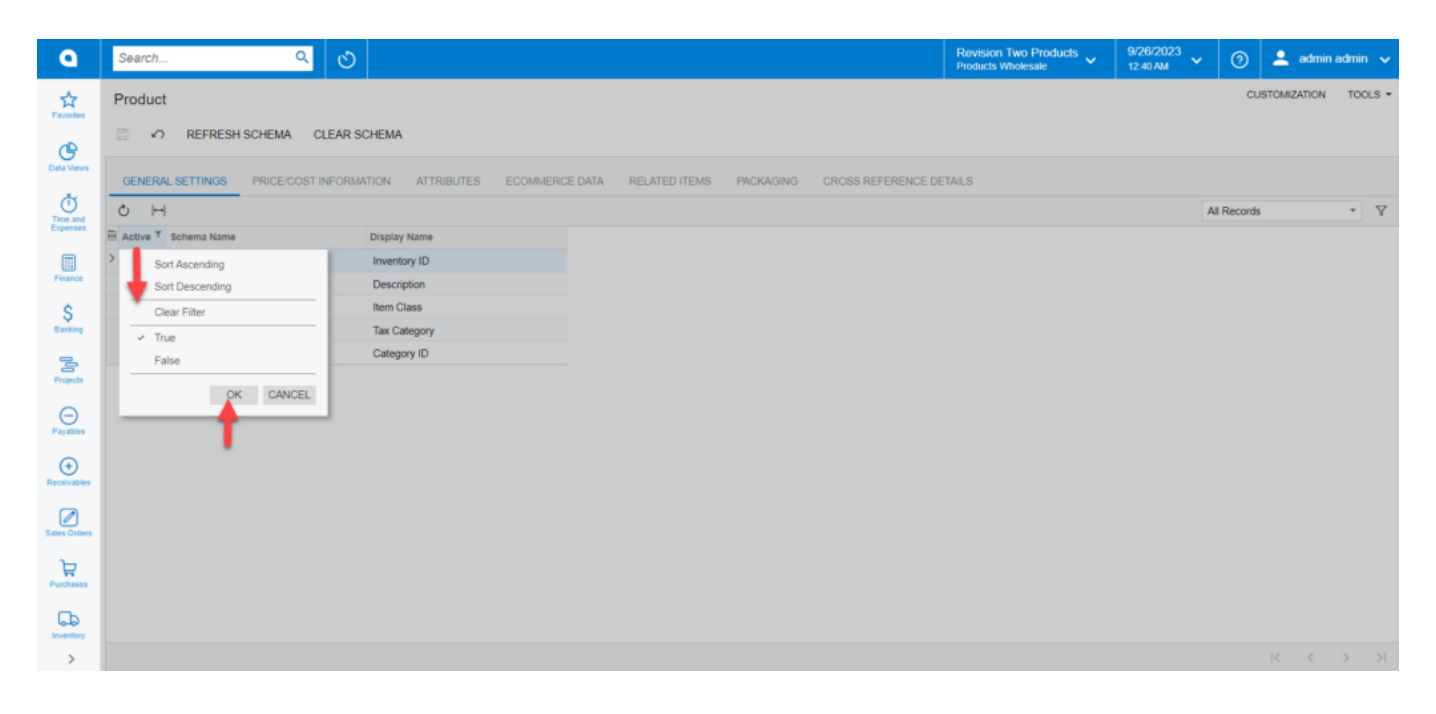

Click Action and click on the [True] option

The mandatory field will be shown on your screen on the [Product Schema] browse.

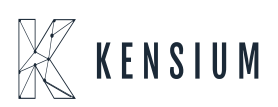

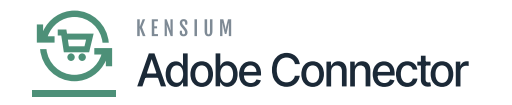

| ٩                              | Search                                                                                                    | ৎ                                                          | හ                           |  |                          |                                                                       |   | Revision Two Products<br>Products Wholesale | 9/26/2023<br>12:45 AM | / 🧿 | 💄 ad         | lmin admir |       |
|--------------------------------|----------------------------------------------------------------------------------------------------|------------------------------------------------------------|-----------------------------|--|--------------------------|-----------------------------------------------------------------------|---|---------------------------------------------|-----------------------|-----|--------------|------------|-------|
| Favorites                      | Product                                                                                                    |                                                            |                             |  |                          |                                                                       |   |                                             |                       |     | CUSTOMIZATIO | ON TO      | OLS ¥ |
| œ                              | ₿ <b>∩</b>                                                                                                    | REFRESH SCHEMA CI                                          | LEAR SCHEMA                 |  |                          |                                                                       |   |                                             |                       |     |              |            |       |
| Data Views                     | GENERAL SETTINGS PRICE/COST INFORMATION ATTRIBUTES ECOMMERCE DATA RELATED ITEMS PACKAGING CROSS REFERENCE DETAILS |                                                            |                             |  |                          |                                                                       |   |                                             |                       |     |              |            |       |
| Time and<br>Expenses           | 6 н                                                                                                    |                                                            |                             |  |                          |                                                                       |   |                                             | All Reco              | •   | Y            |            |       |
| Finance<br>Sasking<br>Projects | Active T S                                                                                                    | Schema Name                                                | Display Name                |  |                          |                                                                       |   |                                             |                       |     |              |            |       |
|                                |                                                                                                    | Stock Item Summary                                         | Description                 |  |                          |                                                                       |   |                                             |                       |     |              |            |       |
|                                |                                                                                                    | General -> Item Defaults                                   | Item Class                  |  |                          |                                                                       |   |                                             |                       |     |              |            |       |
|                                |                                                                                                    | General -> Item Defaults<br>Attributes -> Sales Categories | Tax Category<br>Category ID |  |                          |                                                                       |   |                                             |                       |     |              |            |       |
|                                |                                                                                                    | anoutes a cares caregories                                 | curryoy io                  |  |                          |                                                                       | e |                                             |                       |     |              |            |       |
| Θ                              |                                                                                                    |                                                            |                             |  |                          | Mandatory fields under the Product Schema<br>for the General Settings |   |                                             |                       |     |              |            |       |
| Payables                       |                                                                                                    |                                                            |                             |  | for the General Genality |                                                                       |   |                                             |                       |     |              |            |       |
| (+)<br>Receivables             |                                                                                                    |                                                            |                             |  |                          |                                                                       |   |                                             |                       |     |              |            |       |
| Sales Orders                   |                                                                                                    |                                                            |                             |  |                          |                                                                       |   |                                             |                       |     |              |            |       |
| Purchases                      |                                                                                                    |                                                            |                             |  |                          |                                                                       |   |                                             |                       |     |              |            |       |
| Co.                            |                                                                                                    |                                                            |                             |  |                          |                                                                       |   |                                             |                       |     |              |            |       |
| >                              |                                                                                                    |                                                            |                             |  |                          |                                                                       |   |                                             |                       |     | 14 4         | >          |       |

Mandatory Fields in General Setting in Product Schema

## **Mandatory Fields in E-commerce Data:**

To view the mandatory fields in E-commerce Data, click on the [Active] button and select the [True] option, the list of Mandatory Fields will appear on your screen.

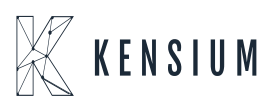

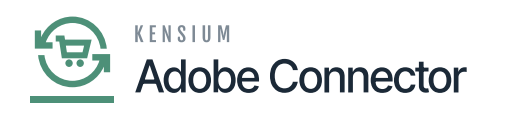

| ٩                    | Search Q                                                                                                    | Revision Two Products<br>Products Wholesale | 9/26/2023<br>1:01 AM | 0          | 💄 adm | nin admir |   |  |  |  |  |  |  |
|----------------------|----------------------------------------------------------------------------------------------------|---------------------------------------------|----------------------|------------|-------|-----------|---|--|--|--|--|--|--|
| Favorites            | Product                                                                                                    |                                             | cu                   | STOMIZATIO | N TOC | XLS •     |   |  |  |  |  |  |  |
| Data Views           | GENERAL SETTINGS PRICE/COST INFORMATION ATTRIBUTES ECOL/HERCE DATA RELATED ITEMS PACKAGING CROSS REFERENCE DETAILS |                                             |                      |            |       |           |   |  |  |  |  |  |  |
| Time and<br>Expenses | он                                                                                                    |                                             | Al                   | Records    |       | ٠         | Y |  |  |  |  |  |  |
|                      | KActive <sup>T</sup> Schema Name Display Name Ecommerce Data -> Magento Visibility                                 |                                             |                      |            |       |           |   |  |  |  |  |  |  |
| Finance              |                                                                                                    |                                             |                      |            |       |           |   |  |  |  |  |  |  |
| \$<br>Banking        |                                                                                                    |                                             |                      |            |       |           |   |  |  |  |  |  |  |
| 2                    |                                                                                                    |                                             |                      |            |       |           |   |  |  |  |  |  |  |
| Projects             | Mandatory Field in the ECOMMERCE DATA in Product Schema                                                            |                                             |                      |            |       |           |   |  |  |  |  |  |  |
| -<br>Payables        |                                                                                                    |                                             |                      |            |       |           |   |  |  |  |  |  |  |
| (+)<br>Receivables   |                                                                                                    |                                             |                      |            |       |           |   |  |  |  |  |  |  |
| Sales Orders         |                                                                                                    |                                             |                      |            |       |           |   |  |  |  |  |  |  |
| Purchases            |                                                                                                    |                                             |                      |            |       |           |   |  |  |  |  |  |  |
| G                    |                                                                                                    |                                             |                      |            |       |           |   |  |  |  |  |  |  |
| >                    |                                                                                                    |                                             |                      |            | < <   | >         |   |  |  |  |  |  |  |

Mandatory Field in E-commerce Data in Product Schema

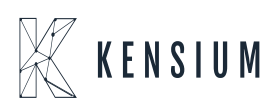